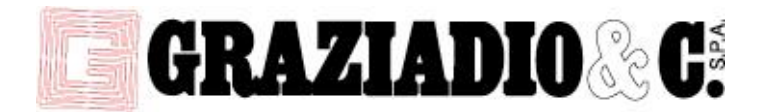

## HOW TO: INSTALL AND UNINSTALL

## <u>Uninstall:</u>

If you already have a release installed, please uninstall the older release before installing the new one:

- Restore your CAD software:
  - go to start, All Programs, CADProfi folder, select "Blindocad",
  - When the "CADProfi Configuration" dialog opens choose your CAD software from the list and click "Restore CAD",
- Uninstall "CADprofi" from your PC:
  - Start, Control Panel, select "Programs and Features", choose "CADprofi" and uninstall,
- Delete folder C:\Cadprofi and then install newest version.

## Install:

Before installing the new release, please uninstall the old one as explained before.

- Right click on the installation program (.exe file), choose "Run as Administrator"
- Follow the installation process until it asks in which folder you would like to install the program. Click on Browse and choose C:\.
- When the "CADProfi Configuration" dialog opens, click on "Check a new version" and follow the process. If there are any updates, download and install them.
- When the "CADProfi Configuration" dialog opens again, choose your CAD program from the list and click on "Configure CAD".
- Restart your computer

## Update:

From time to time, check if there is any update to the software.

- To update the program to the latest release, please open your CAD software and select the Blindocad drop-down menu.
- Select "Blindocad About" and click on "Check a new version"
- If there is any update, please download and install it
- After installing an update, go to start, All Programs, CADProfi folder, select "Blindocad 2022",
- When the "CADProfi Configuration" dialog opens, choose your CAD program from the list and click on "Configure CAD".
- Restart your computer

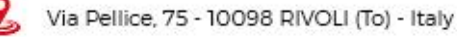

- +39.011.959.19.91
- info@graziadio.it
- www.graziadio.it